Web4BIS MFA Siemens ID Konfigurationsanleitung Version 01 / 2025-04-10

Restricted | © Siemens 2025 | Mauricio Geraldelli / Thomas Steinbach | IT APS EIS PL&ARC | 2025-04-10

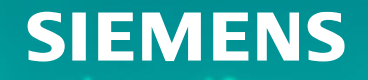

## Inhaltsverzeichnis

- Einleitung
- Zugang zum Siemens ID Service Portal
- Einrichten MFA
  - ✓ Auth0 Guardian
  - ✓ Andere Authentifizierungs-Apps
  - ✓ SMS
- Web4BIS Login Flow

IFI

#### Einleitung

Die Siemens ID Multi-Faktor Authentifizierung (MFA) bietet eine zusätzliche Sicherheitsebene für Ihr Web4BIS Konto.

MFA kombiniert mindestens zwei Authentifizierungsmethoden: Ihre E-Mail und Ihr Passwort sowie eine der folgenden Optionen: ein mobiles Gerät oder ein einmaliger Verifizierungscode.

Bei der Einrichtung der zweiten Authentifizierungsmethode wird ein Wiederherstellungscode generiert, der an einem sicheren Ort aufbewahrt werden muss. Wenn der Code verloren geht, kann der Zugang nur mit Hilfe des Siemens ID Supports zurückgesetzt werden (siemensid.support@siemens.com).

Wenn die Anwendung (z.B. Web4BIS), auf die Sie zuzugreifen versuchen, MFA erfordert, werden Sie aufgefordert, diese einzurichten.

Es gibt maximal 3 Optionen für die Registrierung von MFA (SMS kann für einige Anwendungen deaktiviert werden):

- Auth0 Guardian Authentifizierungs-App.
- Andere Authentifizierungs-Apps betrifft die meisten anderen Authentifizierungs-Apps wie z.B. Microsoft Authenticator oder Google Authenticator.
- SMS Kurznachrichtendienst, bei dem Sie sich mit Ihrer Mobiltelefonnummer anmelden.

Nach dem Einrichten einer der Optionen sind die anderen Optionen für denselben Benutzer nicht mehr sichtbar.

Abhängig von Ihrer Region wird SMS möglicherweise nicht unterstützt. Im Allgemeinen empfehlen wir die Verwendung einer Authentifizierungs-App da diese eine höhere Sicherheit bieten als SMS.

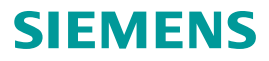

#### Zugang zum Siemens ID Service Portal

Sie können das Siemens ID Service Portal verwenden, um die Multi-Faktor-Authentifizierung (MFA) einzurichten: https://sp.login.siemens.com/

Bitte melden Sie sich mit Ihren Web4BIS Siemens-ID-Zugangsdaten an, indem Sie auf die Schaltfläche "Einloggen" klicken:

| SIEMENS        |                       | Siemens ID Serv | vice Portal   |              |            |      |         |                                                      |    |
|----------------|-----------------------|-----------------|---------------|--------------|------------|------|---------|------------------------------------------------------|----|
| ۵ ›            |                       |                 |               |              |            |      | SIEMENS |                                                      | Se |
| Sieme          | ns ID Serv            | vice P          | ortal         |              |            |      |         | Einloggen                                            |    |
| Einloggen      |                       |                 |               |              |            |      |         | Melden Sie sich bei Ihrem Konto an                   |    |
| © Siemens 2025 | Corporate Information | Privacy Policy  | Cookie Notice | Terms of use | Digital ID | Wiki |         |                                                      |    |
|                |                       |                 |               |              | 5          |      |         | Erfolg!                                              |    |
|                |                       |                 |               |              |            |      |         | Weiter Sie haben noch kein Konto? Registrieren       |    |
|                |                       |                 |               |              |            |      |         | ODER  Anmelden mit Siemens Entra ID  (Employees AAD) |    |
|                |                       |                 |               |              |            |      |         | Anmelden mit Microsoft account                       |    |

#### **Einrichten MFA**

Klicken Sie bitte auf die Schaltfläche "Multifaktor-Authentifizierung":

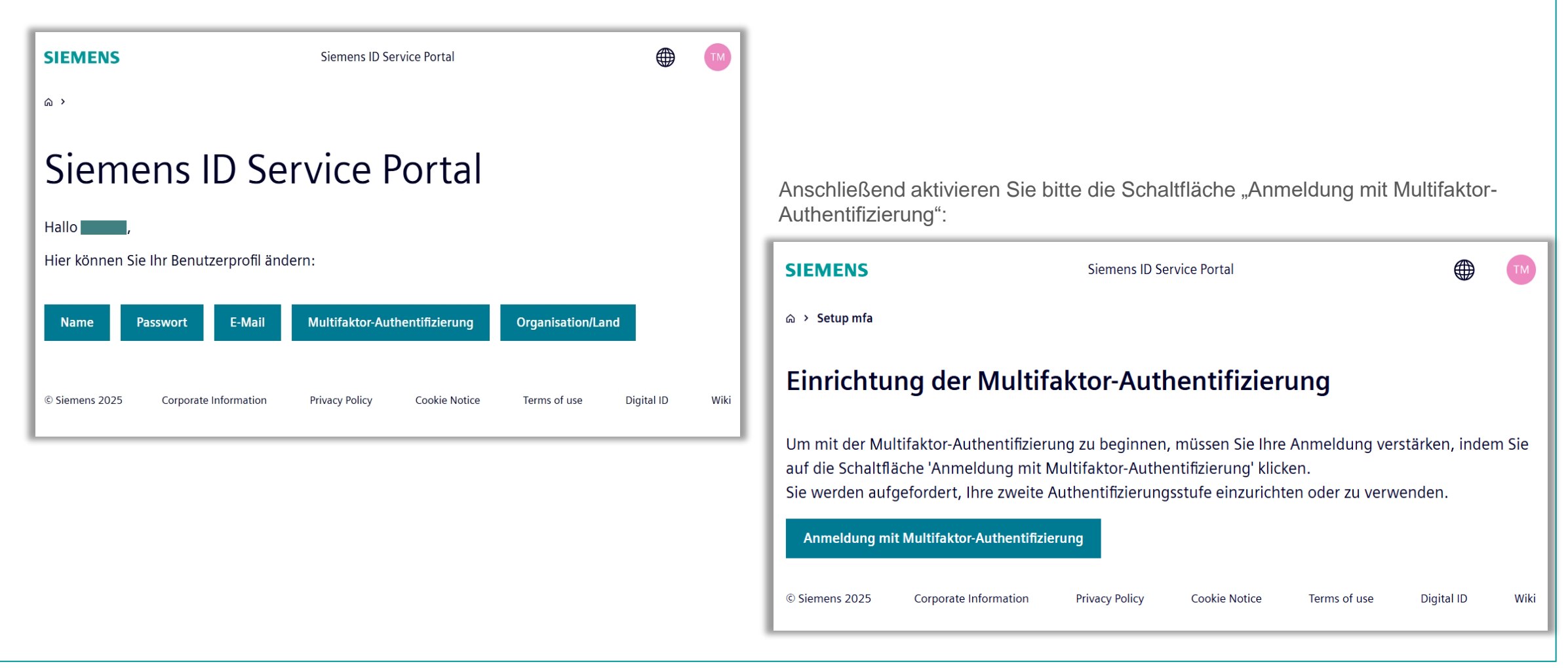

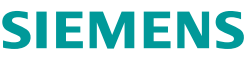

#### Einrichten MFA

Es folgt eine Seite zur Einrichtung Ihrer 2. Authentifizierungsmethode. Wählen Sie Ihre bevorzugte Authentifizierungsmethode zusätzlich zu Ihrer E-Mail / Passwort. Drei Optionen sind verfügbar:

| <b>Bestätigen Sie Ihr Konto</b><br>Wählen Sie eine Authentifizierungsmethode |   |   |
|------------------------------------------------------------------------------|---|---|
| 🕁 Auth0 Guardian                                                             | > | ] |
| Andere Authentifizierungs-Apps                                               | > | ] |
| 📮 SMS                                                                        | > | ] |
|                                                                              |   |   |

Wir empfehlen die Verwendung einer Authentifizierungs-App (Option1 oder Option 2), da sie sicherer sind als SMS. Die drei Optionen werden auf den folgenden Seiten beschrieben.

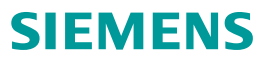

#### Einrichten MFA, Option 1: Auth0 Guardian

Wenn Sie Guardian ausgewählt haben, wird ein Bildschirm mit den Links zu den Apps im App Store und bei Google Play angezeigt. Wenn Sie die Guardian App auf Ihrem Handy installiert haben, können Sie die Schaltfläche "Fortfahren" aktivieren.

#### Sichern Sie Ihr Konto

Installieren Sie die offizielle Auth0 Guardian-App über den App Store von Ihrem Mobilgerät aus, um fortzufahren.

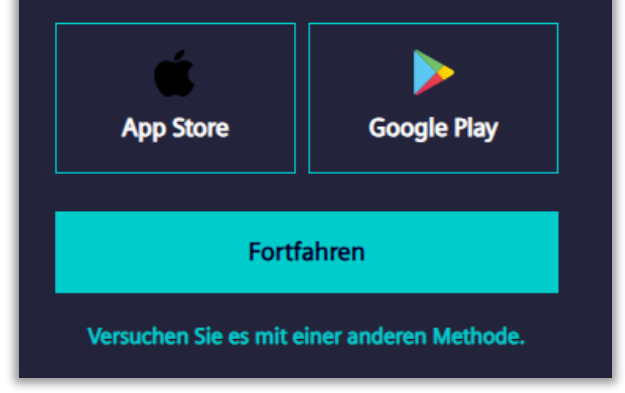

Es wird ein QR-Code angezeigt, den Sie bitte mit der gewünschten Authentifizierungs-App (z.B. Guardian) auf Ihrem Handy einscannen.

Geben Sie anschließend den von der Authentifizierungs-App bereitgestellten Code ein und aktivieren Sie die Schaltfläche "Fortfahren".

#### Sichern Sie Ihr Konto

Scannen Sie den unten aufgeführten QR-Code mit Ihrer bevorzugten Authentifikations-App, und geben Sie dann unten den bereitgestellten einmaligen Code ein.

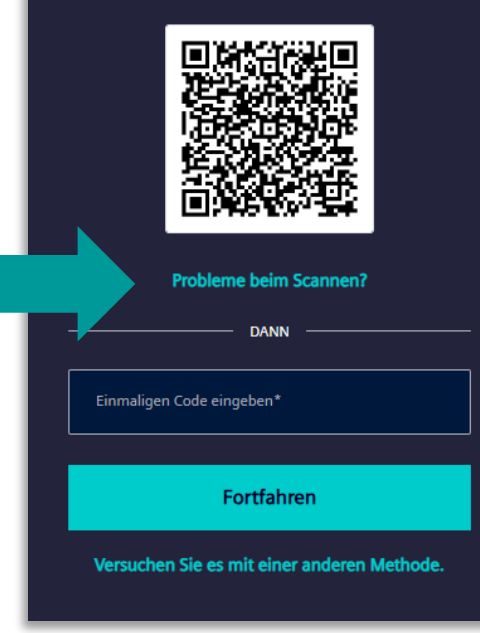

Wenn Sie den QR-Code nicht scannen können, wählen Sie "Probleme beim Scannen?" und es wird ein Code angezeigt, den Sie in die Anwendung auf Ihrem Mobiltelefon eingeben können.

#### Einrichten MFA, Option 2: Andere Authentifizierungs-Apps

Wenn Sie "Andere Authenticator-Apps" ausgewählt haben, wird ein QR-Code angezeigt, den Sie bitte mit der gewünschten Authentifizierungs-App auf Ihrem Mobiltelefon einscannen.

#### Sichern Sie Ihr Konto

Scannen Sie den unten aufgeführten QR-Code mit Ihrer bevorzugten Authentifikations-App, und geben Sie dann unten den bereitgestellten einmaligen Code ein.

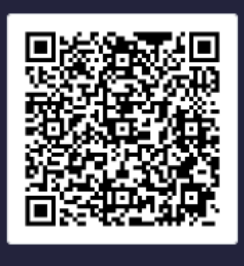

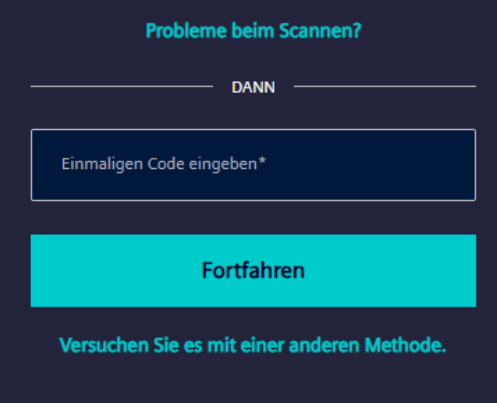

Geben Sie anschließend den von der Authentifizierungs-App bereitgestellten Code ein und aktivieren Sie die Schaltfläche "Fortfahren".

#### Sichern Sie Ihr Konto

Scannen Sie den unten aufgeführten QR-Code mit Ihrer bevorzugten Authentifikations-App, und geben Sie dann unten den bereitgestellten einmaligen Code ein.

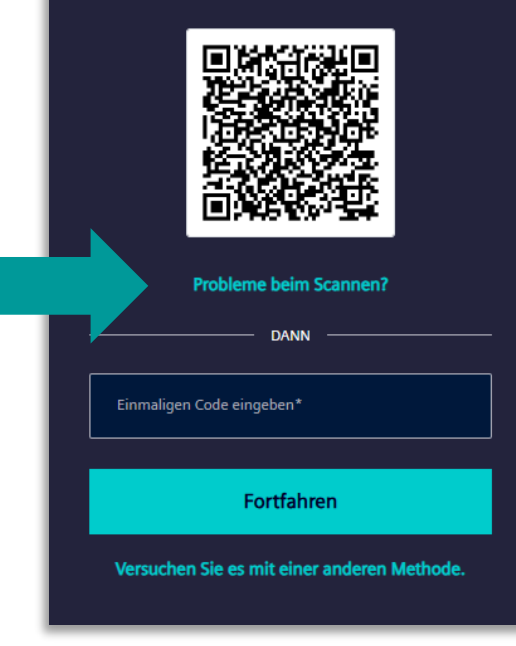

Wenn Sie den QR-Code nicht scannen können, wählen Sie "Probleme beim Scannen?" und es wird ein Code angezeigt, den Sie in die Anwendung auf Ihrem Mobiltelefon eingeben können.

#### Einrichten MFA, Option 3: SMS

Je nach Ihrer Region wird SMS möglicherweise nicht unterstützt. Wählen Sie stattdessen eine Authentifizierungs-App. Wenn Sie SMS auswählen, erscheint ein Bildschirm, in dem Sie Ihr Land aus der Dropdown-Liste auswählen und Ihre lokale Handynummer (ohne die internationale Vorwahl) eingeben müssen. Anschließend aktivieren Sie bitte die Schaltfläche "Fortfahren".

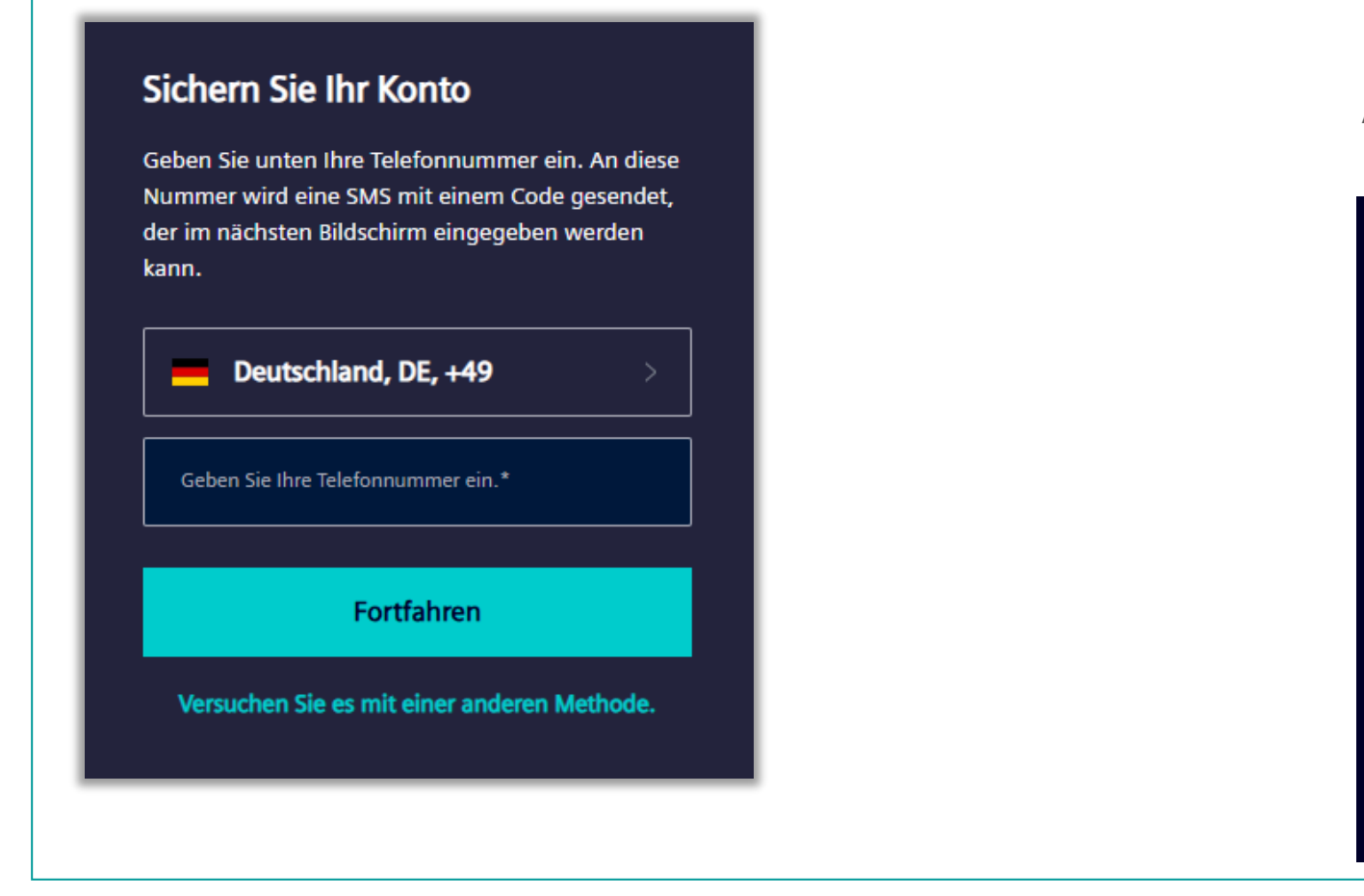

Auf der nächsten Seite geben Sie bitte den per SMS erhaltenen Code ein.

| Bestätigen Si                  | e Ihr Kon      | ito              |   |
|--------------------------------|----------------|------------------|---|
| Vir haben eine SMS<br>esendet: | 5 an folgende  | Nummer           |   |
| +49 17357549                   | 949            | Bearbeiten       |   |
| 6-stelligen Code eingel        | ben*           |                  |   |
| 204140                         |                |                  |   |
|                                |                |                  |   |
|                                | Fortfahren     |                  |   |
| Sie haben keinen               | Code erhalte   | n? Erneut sender | n |
|                                | e mit einer er | doron Mothede    |   |

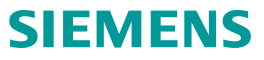

#### Einrichten MFA, letzte Schritte 1

Um den Vorgang bei allen 3 Authentifizierungsoptionen abzuschließen, erhalten Sie einen Code, den Sie kopieren und an einem sicheren Ort speichern müssen. Mit diesem Code können Sie Ihre MFA im Siemens ID Portal zurücksetzen, falls Sie Ihr Telefon wechseln oder das von Ihnen konfigurierte Telefon nicht mehr erreichbar ist.

Wenn Sie den Code verlieren, kann die MFA nur mit Hilfe des Siemens ID Supports zurückgesetzt werden. (siemensid.support@siemens.com).

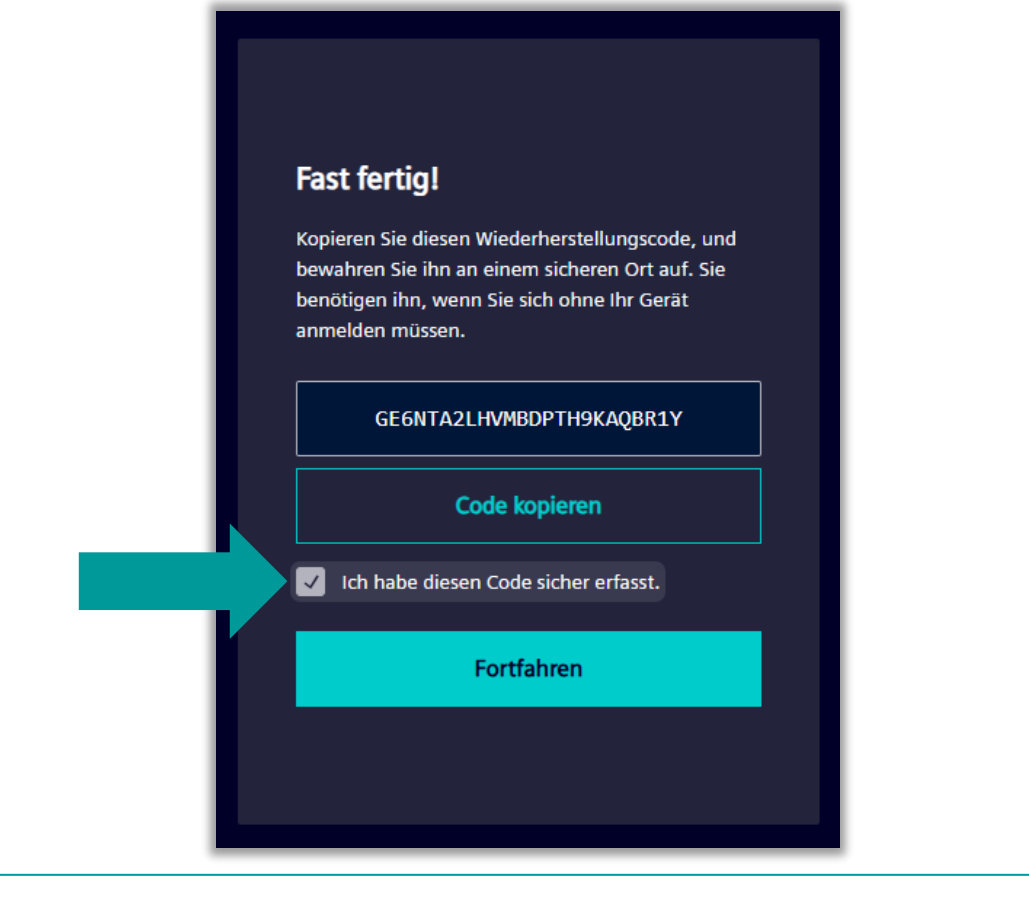

Nach erfolgreicher MFA-Registrierung werden Sie zum Serviceportal weitergeleitet. Jetzt können Sie den Schalter "Immer Multifaktor-Authentifizierung" aktivieren (siehe nächste Seite). Nach erfolgreicher Aktivierung von MFA erhalten Sie eine E-Mail wie unten.

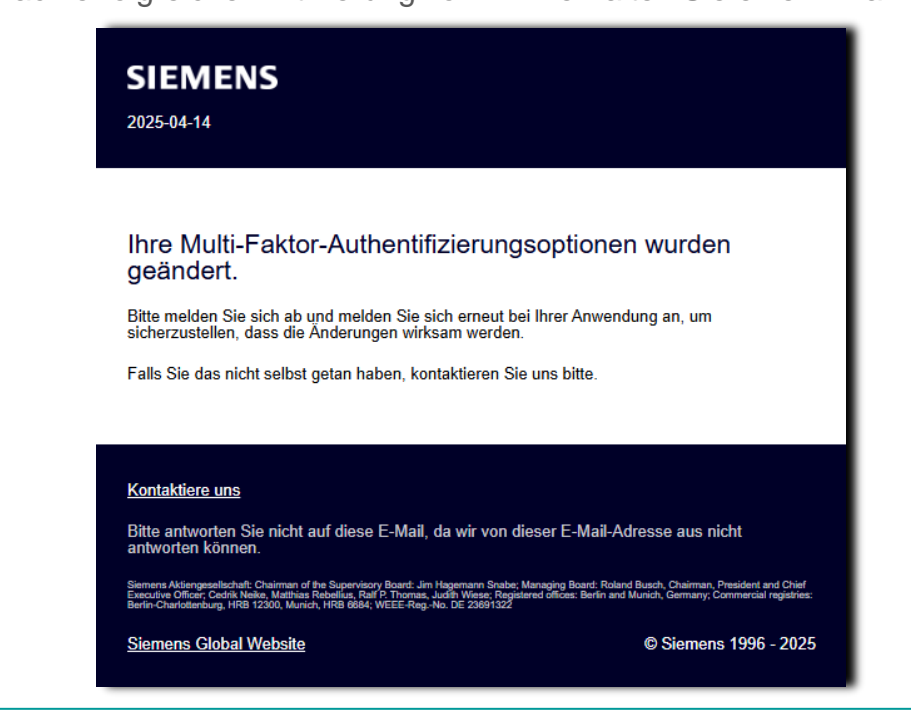

#### Einrichten MFA, letzte Schritte 2

Jetzt können Sie MFA für Ihre Authentifizierung permanent aktivieren/deaktivieren durch den Schalter "Immer Multifaktor-Authentifizierung":

| SIEMENS                                     | Siemens ID Service Portal                 | ST ST           |  |  |
|---------------------------------------------|-------------------------------------------|-----------------|--|--|
| ය > Setup mfa                               |                                           |                 |  |  |
| Einrichtung der Multifa                     | ktor-Authentifizierung                    |                 |  |  |
| Immer Multifaktor-Authentifizierung         |                                           |                 |  |  |
| Dies sind Ihre aktuellen Methoden der N     | /ultifaktor-Authentifizierung:            |                 |  |  |
| totp                                        | 15. April 2025                            |                 |  |  |
| recovery-code                               | 15. April 2025                            |                 |  |  |
| Aktuelle Multifaktor-Authentifizierungsein: | stellungen löschen                        |                 |  |  |
| © Siemens 2025 Corporate Information        | Privacy Policy Cookie Notice Terms of use | Digital ID Wiki |  |  |

Um <u>später einmal eine neue</u> Authentifizierungsmethode oder ein neues Gerät einzurichten, entfernen Sie die aktuell konfigurierten MFA-Methoden durch Aktivieren der Schaltfläche "Aktuelle Multifaktor-Authentifizierungseinstellungen löschen".

Das Verfahren zum Einrichten einer neuen MFA ist dasselbe wie beim erstmaligen Einrichten der MFA. Eine Erfolgsmeldung wird angezeigt, wenn die neue MFA-Methode eingerichtet ist.

#### Web4BIS Login Flow

Wenn Sie sich an Web4BIS anmelden wollen, aktivieren Sie bitte auf der Web4BIS Startseite die "Pfeil"-Schaltfläche:

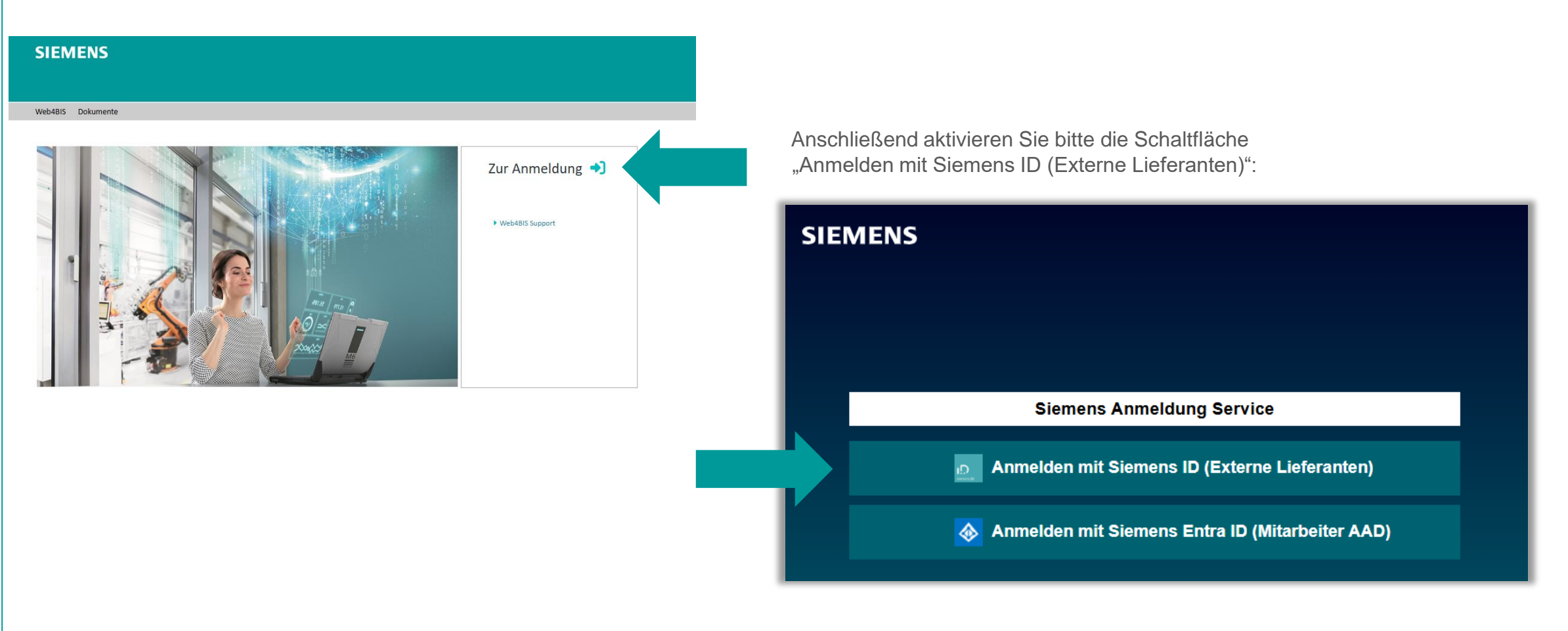

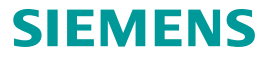

#### Web4BIS Login Flow

Sie werden auf die Siemens ID Portal-Seite weitergeleitet und können nun Ihre E-Mail-Adresse und ihr Passwort eingeben (1. Authentifizierungsfaktor). Aktivieren Sie bitte die Schaltfläche "Anmelden":

| Passwort Geben Sie Ihr Passwort ein Bearbeiten Passwort*  Passwort vergessen?  Anmelden Sie haben noch kein Konto? Registrieren                                                                                                    |                                         |
|----------------------------------------------------------------------------------------------------|-----------------------------------------|
| Bearbeiten         Passwort*       Image: Comparison of the second second se | Passwort<br>Geben Sie Ihr Passwort ein  |
| Passwort*  © Passwort vergessen? Anmelden Sie haben noch kein Konto? Registrieren                                                                                                    | Bearbeiten                              |
| Passwort vergessen?<br>Anmelden<br>sie haben noch kein Konto? Registrieren                                                                                                    | Passwort*                               |
| Anmelden<br>Sie haben noch kein Konto? Registrieren                                                                                                    | Passwort vergessen?                     |
| Sie haben noch kein Konto? Registrieren                                                                                                    | Anmelden                                |
|                                                                                                    | Sie haben noch kein Konto? Registrieren |
|                                                                                                    |                                         |

Falls im Siemens ID Portal MFA für ihre E-Mailadresse aktiviert wurde: Geben Sie bitte den Code ein der Ihnen über Ihre Authentifizierungs--App (oder über SMS) zugesendet wurde (2. Authentifizierungsfaktor): Aktivieren Sie anschließend bitte die Schaltfläche "Fortfahren".

| Bestätigen                         | Sie Ihr Konto                           |                   |
|------------------------------------|-----------------------------------------|-------------------|
| uchen Sie in Ihr<br>inmalpasswörte | er bevorzugten An<br>er nach einem Code | wendung für<br>e. |
| Einmaligen Coo                     | le eingeben*                            |                   |
|                                    | Fortfahren                              |                   |
| Versuchen Si                       | e es mit einer ande                     | ren Methode       |
|                                    |                                         |                   |

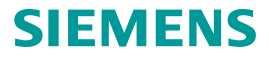

#### Web4BIS Login Flow

Nach erfolgreicher Authentifizierung werden Sie zu Web4BIS weitergeleitet:

|                                                              |                                                                                                    |                                                                                    |                                                              |                                 |                                    |          |          | Web4B        | IS (ein Service |
|--------------------------------------------------------------|----------------------------------------------------------------------------------------------------|------------------------------------------------------------------------------------|--------------------------------------------------------------|---------------------------------|------------------------------------|----------|----------|--------------|-----------------|
| b4BIS Benutzerdatenverwaltur                                 | ng Info                                                                                                    |                                                                                    |                                                              |                                 |                                    |          |          |              |                 |
| /eb4BIS                                                      |                                                                                                    |                                                                                    |                                                              |                                 |                                    |          |          |              |                 |
|                                                              | Geschäftsvorgänge Sta                                                                                                    | ıtus Übersicl                                                                      | nt                                                           |                                 |                                    |          |          |              |                 |
| lavigation                                                   |                                                                                                    | 6                                                                                  | Eingang                                                      |                                 | i∄ Bear                            | beitung  |          | n Panierkorh | Gesamt          |
| Suche                                                        |                                                                                                    | Neu                                                                                | Geände                                                       | rt Folder 1                     | Folder 2                           | Folder 3 | Folder 4 |              | Gesanit         |
| Bestellvorgänge<br>Pahmenhestellvorgänge                     | Bestellvorgang                                                                                                    | <b>D</b> <u>199</u>                                                                | 28                                                           | <u>6</u>                        | <u>14</u>                          | 20       | 585      | 2            | <u>854</u>      |
| Nachrichtenübersicht                                         | Rahmenbestellvorgang                                                                                                    | <u>16</u>                                                                          | <u>92</u>                                                    | <u>8</u>                        | <u>23</u>                          | 12       | 2        | 1            | 154             |
| Benutzerdatenverwaltung<br>News                              | Nachrichten Status Üb                                                                                                    | ersicht                                                                            |                                                              |                                 |                                    |          |          |              |                 |
| Benutzerdatenverwaltung<br>News                              | Nachrichten Status Üb<br>Blankorechnungen                                                                                               | ersicht<br><b>1</b> Ausga                                                          | ngskorb                                                      |                                 |                                    |          |          |              |                 |
| Benutzerdatenverwaltung<br>News<br>ollenauswahl              | Nachrichten Status Ük<br>Blankorechnungen                                                                                               | ersicht<br>Ausga<br>erstellt                                                       | ngskorb<br>gesendet                                          | Papierkorb                      | <b>Gesam</b>                       | ŧ.       |          |              |                 |
| Benutzerdatenverwaltung<br>News<br>ollenauswahl<br>Lieferant | Nachrichten Status Üb<br>Blankorechnungen<br>Blankorechnungen 🚯                                                                         | ersicht<br>Ausga<br>erstellt<br><u>6</u>                                           | ngskorb<br>gesendet<br><u>9</u>                              | The Papierkorb                  | Gesamt<br>17                       | t        |          |              |                 |
| Benutzerdatenverwaltung<br>News<br>ollenauswahl<br>ieferant  | Nachrichten Status Üb<br>Blankorechnungen<br>Blankorechnungen 🚯                                                                         | ersicht                                                                            | gesendet                                                     | The Papierkorb                  | Gesamt<br>17                       | t        |          |              |                 |
| Benutzerdatenverwaltung<br>News<br>ollenauswahl<br>.ieferant | Nachrichten Status Üb<br>Blankorechnungen<br>Blankorechnungen ()<br>Konsignationslagernachrichte                                        | ersicht<br>Ausga erstellt<br><u>6</u><br>n                                         | gesendet                                                     | Papierkorb<br>2                 | Gesamt<br>17                       | t        |          |              |                 |
| Benutzerdatenverwaltung<br>News<br>ollenauswahl<br>Jeferant  | Nachrichten Status Üb<br>Blankorechnungen<br>Blankorechnungen 🕢                                                                         | ersicht<br>Ausga erstellt<br><u>6</u><br>n<br>Einge empfangen                      | ngskorb<br>gesendet<br>9<br>ngskorb<br>eesichtet             | Papierkorb  2  Papierkorb       | Gesamt<br>17                       | t        |          |              |                 |
| Benutzerdatenverwaltung<br>News<br>Illenauswahl<br>eferant   | Nachrichten Status Üt<br>Blankorechnungen<br>Blankorechnungen ()<br>Konsignationslagernachrichte                                        | ersicht<br>Ausga erstellt<br><u>6</u><br>n<br><u>C</u> Einge empfangen<br><u>5</u> | ngskorb<br>gesendet<br>2<br>ngskorb<br>gesichtet<br>272      | Papierkorb<br>2<br>m Papierkorb | Gesamt<br>17<br>Gesant<br>277      | t<br>nt  |          |              |                 |
| Benutzerdatenverwaltung<br>News<br>ollenauswahl<br>leferant  | Nachrichten Status Ük<br>Blankorechnungen<br>Blankorechnungen ()<br>Konsignationslagernachrichte<br>Lieferabrufe ()<br>Lagerbestände () | ersicht       Ausga       erstellt       6       n       empfangen       5       - | ngskorb<br>gesendet<br>9<br>ngskorb<br>gesichtet<br>272<br>2 | Papierkorb  C Papierkorb        | Gesamt<br>17<br>Gesamt<br>277<br>2 | t<br>nt  |          |              |                 |

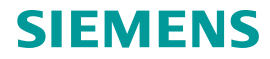

# Kontakt

Published by: Siemens IT APS

Web4BIS Integration and Support Team

IT APS EIS E&C Otto-Hahnring 6 81739 München Germany

Email hotline.edi@siemens.com

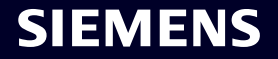